# GUIDE D'UTILISATEUR DE LA PLATE FORME DU SYSTEME INTELLIGENT D'AFFECTATION AUTOMATIQUE DES LAUREATS DES ENS

## (SIAALE)

## www.siaale.tchaytchay.com

Version : 1.0 jeudi 26 juillet 2012

## Sommaire

| I – Adresse du système                                 | 3 |
|--------------------------------------------------------|---|
| II – ACCES au SIAALE<br>III - Fonctionnalités          | 3 |
| a) Connexion                                           | 3 |
| Action 1 : demande de connexion                        | 3 |
| Résultat 1 : page d'accueil                            | 3 |
| Action 2 : choix d'une langue de navigation            | 4 |
| Résultat 2 : affichage de la page d'authentification   | 4 |
| Action 3 : demande d'authentification                  | 5 |
| Résultat 3 : réponse de la demande d'authentification  | 5 |
| b) Choix des DRES                                      | 5 |
| Principe de choix d'une region                         | / |
| Action 4 : enregistrement de vos choix et informations | 7 |
| Résultat 4 : validation de vos informations            | 7 |
| c) Nous écrire                                         | 8 |
| Action 5 : envoyez un message                          | 8 |
| Résultat 5 : page nous écrire                          | 8 |
| Action 6 : envoi du message                            | 9 |
| Résultat 6 : message envoyé                            | 9 |
| d) Déconnexion                                         | 9 |
| Action 7 : déconnexion                                 | 9 |
| Résultat 7 : déconnecté                                | 9 |
| e) Notifications                                       | 9 |
| N.B :                                                  | 9 |

Le présent document décrit l'utilisation côté étudiant du Système Intelligent d'affectation Automatique des Lauréats des ENS (**SIAALE**).

Vu côté utilisateur, cette plate forme a pour but le recueillir en ligne des desideratas des régions d'affectation dans les Délégations Régionales des Enseignements Secondaires (**DRES**) et dans les Délégations Départementales des Enseignements Secondaires (**DDES**) des lauréats des Ecoles Normales Supérieures (**ENS**), de mener une interaction avec les lauréats en les invitant à faire (ou à modifier) leurs choix des régions d'affectation, et à produire des éventuels documents à compléter pour leurs dossiers de prise en charge.

## I – Adresse du système

SIAALE est disponible sur le web à l'adresse : <u>www.siaale.tchaytchay.com</u>

## II – Accès au SIAALE

SIAALE est ouvert aux lauréats des ENS. Il est disponible à l'adresse web : **www.siaale.tchaytchay.com** et accessible via un nom d'utilisateur et un mot de passe.

## **III - Fonctionnalités**

Les différentes fonctionnalités disponibles actuellement sur SIAALE sont :

- ➢ Connexion ;
- Choix des DRES ;
- Nous écrire ;
- Notifications ;
- Déconnexion.

#### a) Connexion

Nous allons décrire le processus de connexion par une série d'actions et de résultats associés.

#### Action 1 : demande de connexion

Une fois connecté sur Internet, saisir dans un navigateur l'adresse suivante : **www.siaale.tchaytchay.com** 

#### Résultat 1 : page d'accueil

Affichage de la page d'accueil suivante :

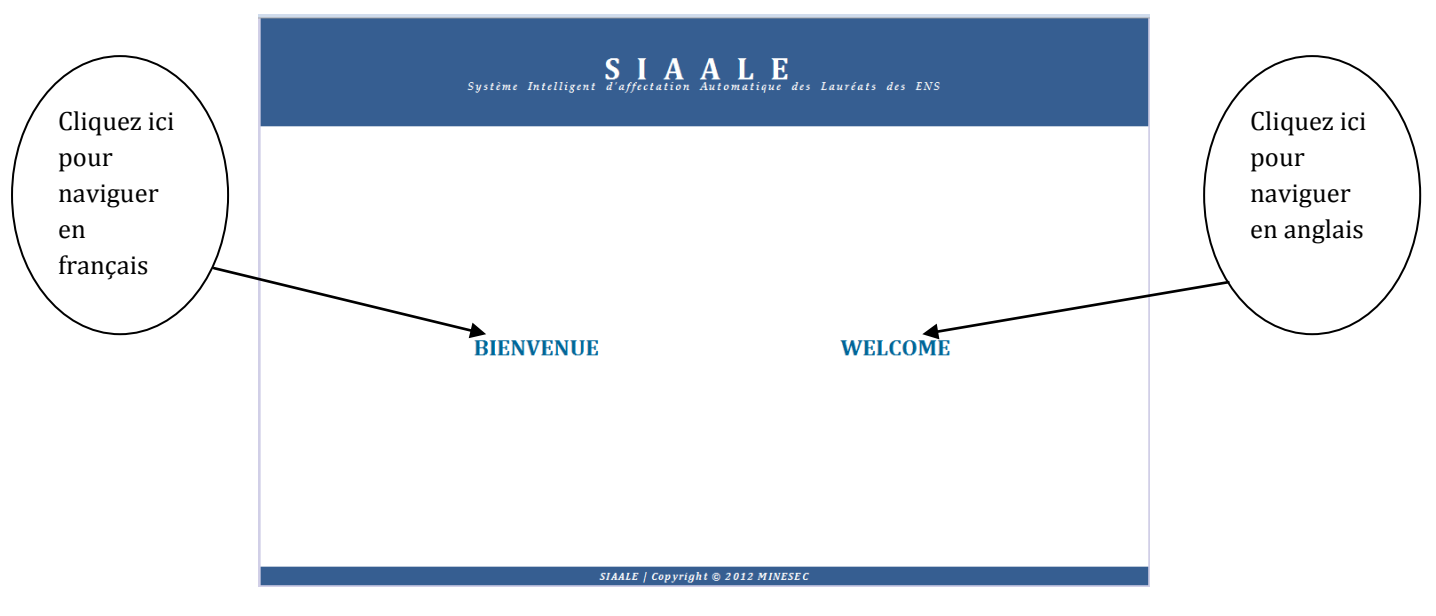

Fig. 1 : Page d'accueil du SIAALE

Cette page vous invite à choisir votre langue de navigation entre le français (en cliquant sur le lien **BIENVENUE**) et l'anglais (en cliquant sur le lien **WELCOME**). Ici, nous allons choisir le français.

#### Action 2 : choix d'une langue de navigation

Clique sur le mot BIENVENUE

#### Résultat 2 : affichage de la page d'authentification

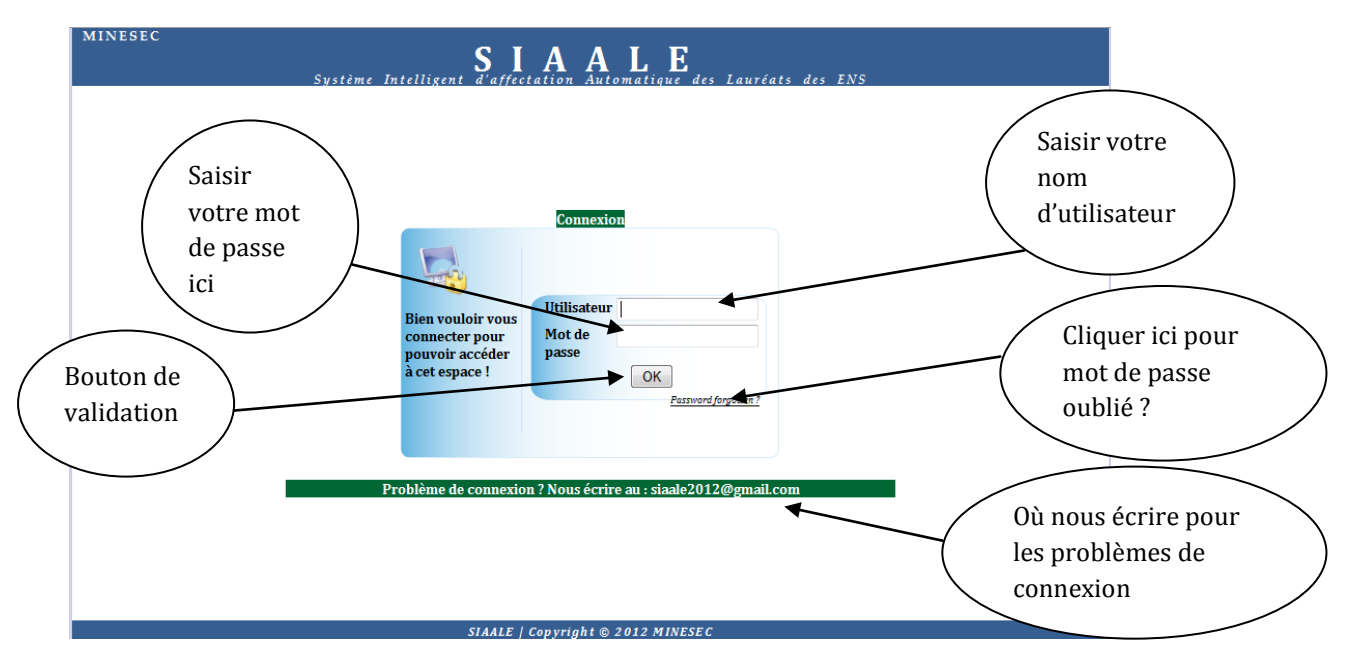

Affichage de la page de connexion :

Fig. 2 : Page de connexion au SIAALE

Cette page vous invite à saisir votre nom d'utilisateur et votre mot de passe

#### Action 3 : demande d'authentification

Saisie d'un nom d'utilisateur et d'un mot de passe.

#### Résultat 3 : réponse de la demande d'authentification

- Si le nom d'utilisateur et/ou le mot de passe n'est pas valide, vous aurez ce message d'erreur « Identification incorrecte ! » alors assurez vous que vous avez bien saisi vos paramètres de connexion et recommencer, si le problème persiste, contactez nous à l'adresse suivante siaale2012@gmail.com.
- Si le nom d'utilisateur et le mot de passe sont corrects, vous serez automatiquement dirigé à nouveau sur la page des choix des régions d'affectation.

## b) Choix des DRES

On est automatiquement dirigé à nouveau sur la page des choix des régions d'affectation après obtention du résultat 3 avec un utilisateur et le mot de passe correct et on visualise la page ci-dessous :

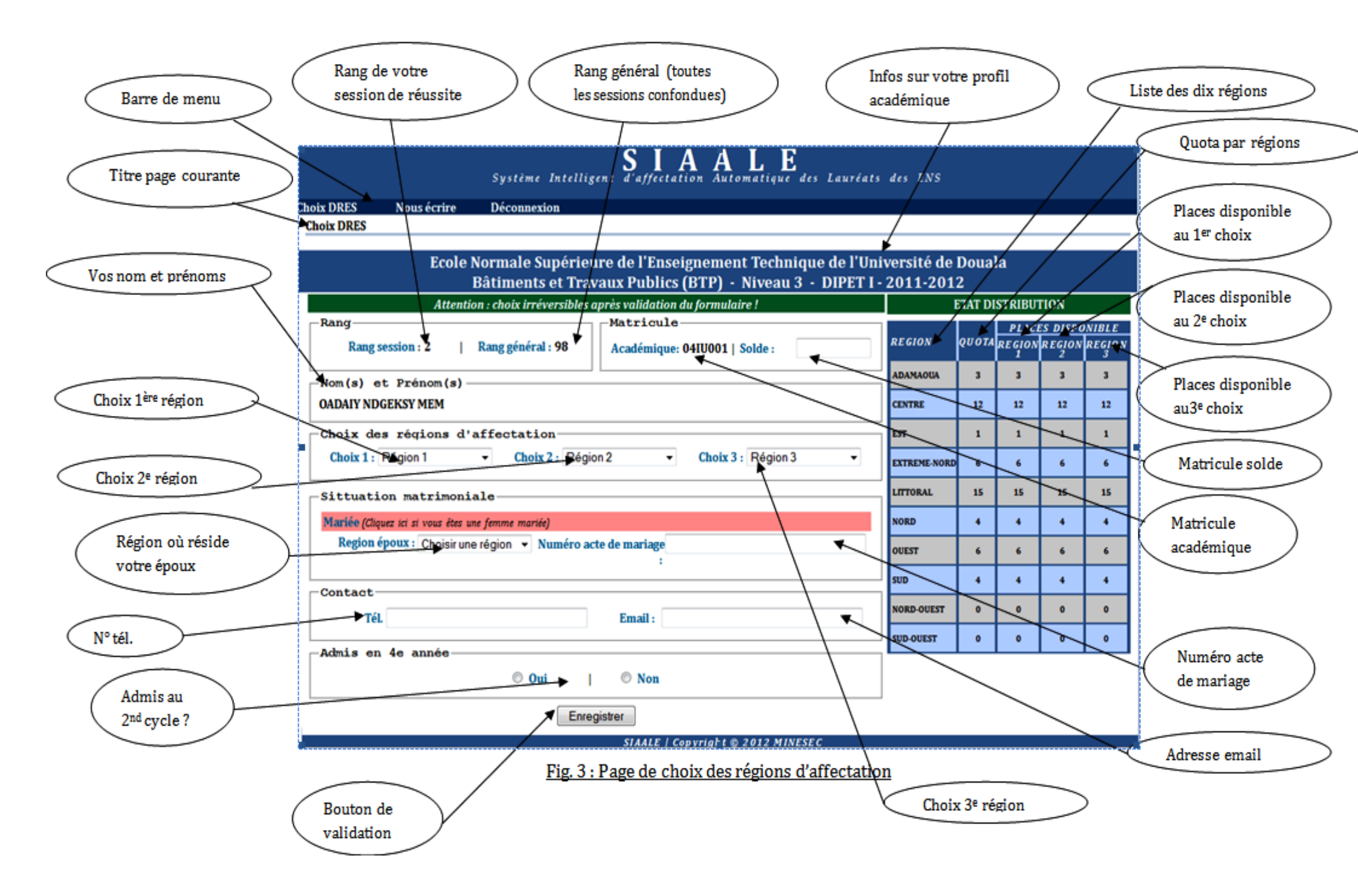

Ici, vous devez preciser les informations suivantes :

- **Matricule solde** : si vous êtes un ancien fonctionnaire, vous devez saisir votre matricule solde, si non laisser cette case vide.
- **Choix 1** (*champ obligatoire*) : faites votre choix parmi les régions disponibles dans la liste déroulante ;
- **Choix 2 (champ obligatoire)**: faites votre choix parmi les régions disponibles dans la liste déroulante ;
- **Choix 3** (champ obligatoire) : faites votre choix parmi les régions disponibles dans la liste déroulante ;
- **Région époux** : sélectionnez la région de résidence de votre époux ;
- Numéro acte de mariage : précisez le numéro de votre acte de mariage ;
- Tél. (champ obligatoire) : mentionner votre numéro de téléphone ;
- Email (champ obligatoire) : mentionner votre email ;
- Admis en 4<sup>e</sup> années (au 2<sup>nd</sup> cycle) ? : sélectionnez « OUI » si vous êtes admis au 2<sup>nd</sup> et que vous voulez continuer, sélectionnez « NON » si vous ne voulez pas continuer au 2<sup>nd</sup> cycle.

#### Principe de choix d'une région

Le choix d'une région sera disponible en fonction de votre rang et des choix des lauréats de rang supérieur c'est-à-dire que vous avez droit de faire comme premier choix les régions qui possèdent encore des places disponibles. **Exemple** : si le quota du Centre est à 1, et que le premier a choisi le centre comme 1<sup>er</sup> choix, tous les autres lauréats ne verront pas le centre dans la liste de leur premier choix.

Vos trois choix de région doivent être différents.

#### Action 4 : enregistrement de vos choix et informations

Après remplissage et vérification du formulaire « **Choix DRES** », validez vos informations en cliquant sur le bouton « «**Enregistrer** ».

#### Résultat 4 : validation de vos informations

- Si les informations remplies sont invalides ou incomplètes, vous êtes resté toujours sur la page en visualisant un message indiquant la nature de l'erreur ;
- Si les informations remplies sont valides, alors vous êtes dirigé à nouveau sur une page de confirmation :

| MINESEC<br>Système Intelligent d'affectation Automatique des Lauréats des ENS |             |                                     |  |
|-------------------------------------------------------------------------------|-------------|-------------------------------------|--|
| Choix DRES                                                                    | Nous écrire | Déconnexion                         |  |
|                                                                               |             |                                     |  |
|                                                                               |             | Mise à jour effectuée avec succès ! |  |
|                                                                               |             | Revenir à la page d'accueil         |  |
|                                                                               |             |                                     |  |
|                                                                               |             |                                     |  |
|                                                                               |             | SIAALE   Copyright © 2012 MINESEC   |  |

Fig. 4 : Page de confirmation

## c) Nous écrire

#### Action 5 : envoyez un message

Cliquez sur le lien « **Nous écrire** » de la barre de menu ;

#### **Résultat 5 : page nous écrire**

Affichage de la page nous écrire :

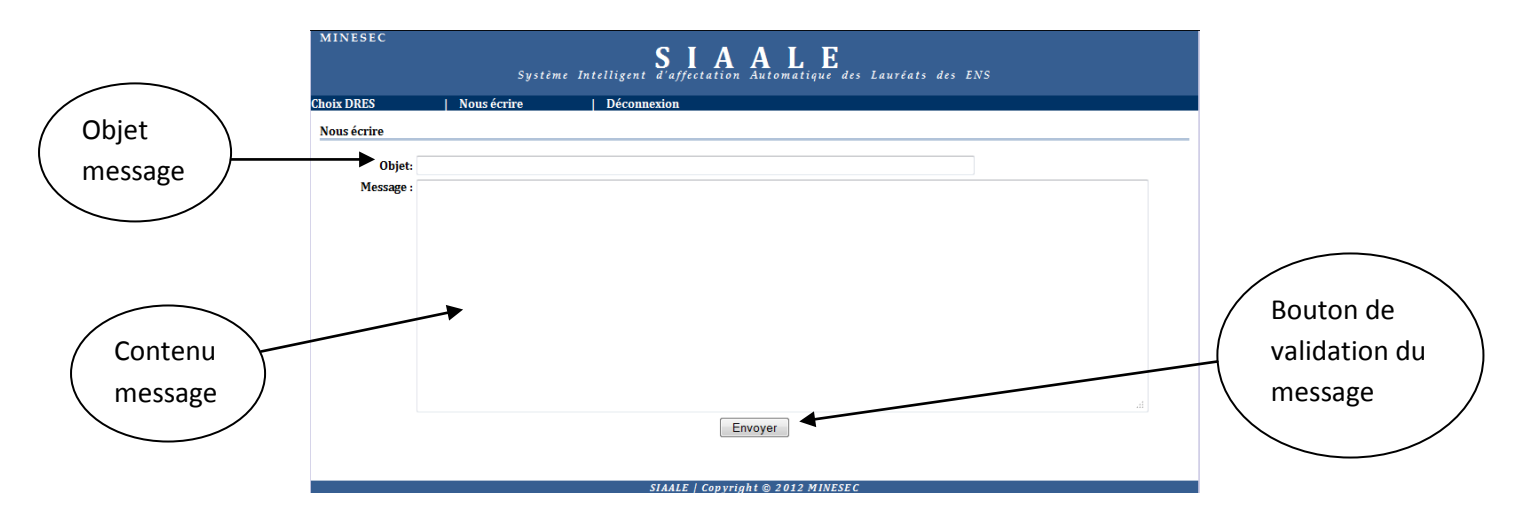

Ici, vous devez mentionner les informations relatives :

- à l'objet ;
- au message (champ obligatoire).

#### Action 6 : envoi du message

Pour envoyer le message, cliquez sur le bouton « Envoyer ».

#### Résultat 6 : message envoyé

Une fois le message envoyé, vous êtes dirigé à nouveau vers une page de confirmation.

### d) Déconnexion

#### **Action 7 : déconnexion**

Pour vous déconnectez, cliquer sur le lien « **Déconnexion** » de la barre de menu.

#### Résultat 7 : déconnecté

A la suite d'un clic sur le lien « **Déconnexion** » de la barre de menu, vous êtes déconnecté de l'application et vous êtes à nouveau dirigé sur la page de connexion.

## e) Notifications

Les notifications sont des messages (mail et/ou sms) en destination des lauréats.

## **N.B**:

- Une fois que vous validez le formulaire de la page « Choix DRES », l'action est irréversible et vous n'aurez accès à cette page qu'en lecture simple. Toutefois, il est à noter que vous pouvez être appelé à y accéder en écriture pour changer vos choix si un lauréat plus méritant c'est-à-dire ayant un rang plus élevé que vous choisit la dernière place restante correspondante à votre premier choix.
- Une fois vos trois choix validés, vous serez affecté éventuellement dans l'une des régions choisie où vous serez appelés à exercer pour une durée minimale de trois ans avant de pouvoir exprimé un besoin de mutation (changement de votre région de travail).
- Les mutations (3 années après) se font à base d'une FICHE DE DEMANDE DE MUTATION dûment remplie en cinq exemplaires et remis à votre hiérarchie contre un récépissé de dépôt. Vous pouvez télécharger un exemplaire d'une fiche de demande de mutation à l'adresse suivante : www.siaale.tchaytchay.com/fiche\_mutation.